## Light Playアプリ使用方法

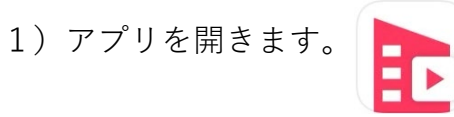

2) 「Next」をタップ

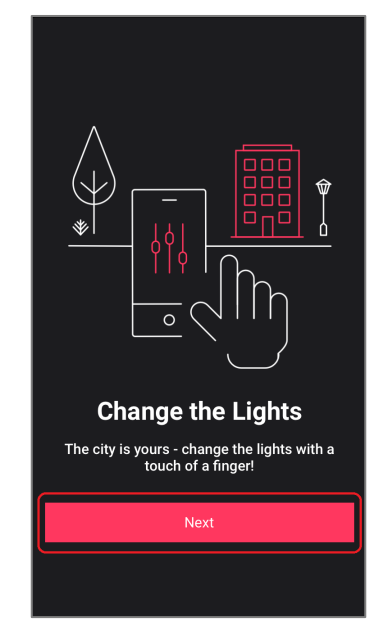

 6)アプリを使用してライトアップを コントロールするには位置情報が必要ですので、
「Appの使用中は許可」/「アプリの使用時のみ」
をタップ

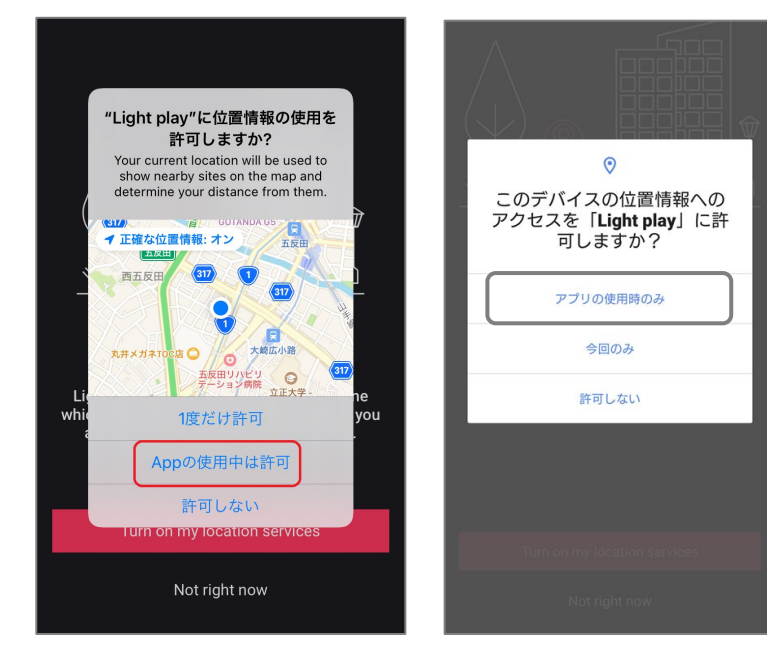

9-a) 誰も操作していなければ「Let's play」をタップして コントロール開始。 誰かが操作中の場合は9-b) の通り、操作待ちの予約をして下さい。

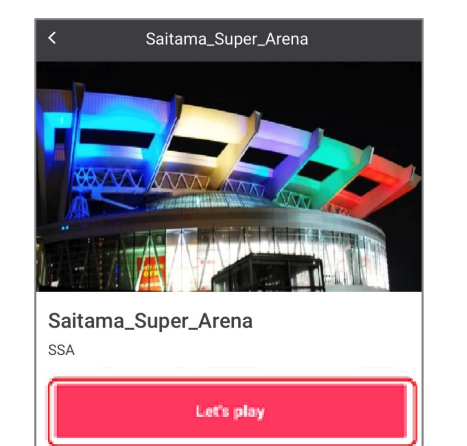

## 3)利用規約を確認の上、チェックボックスに チェックを入れて「Accept」をタップ

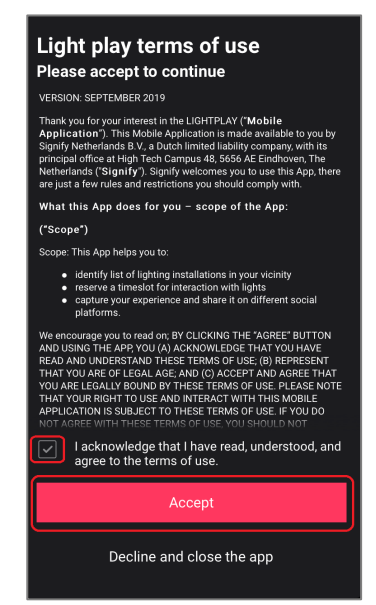

7) さいたまスーパーアリーナを選択

## の上、チェックボックスに 4)「Turn on my location services」をタップ Accept」をタップ

 Image: Additional system of the system of the system of

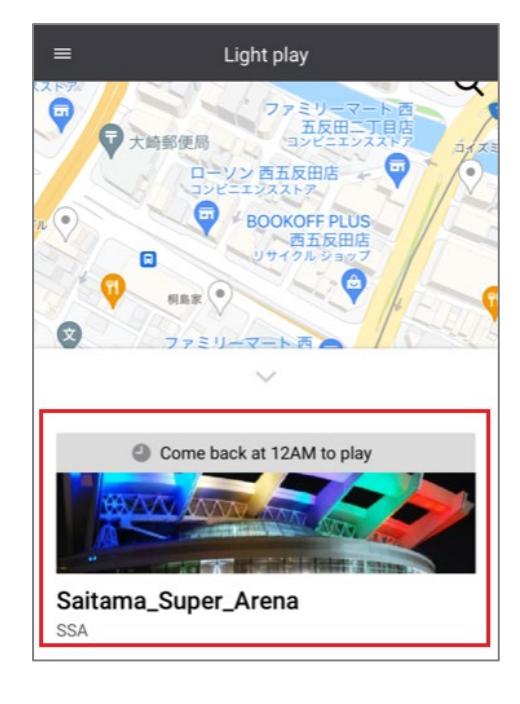

9-b) 誰かが操作中の場合は、「Reserve your session」をタップして操作予約。

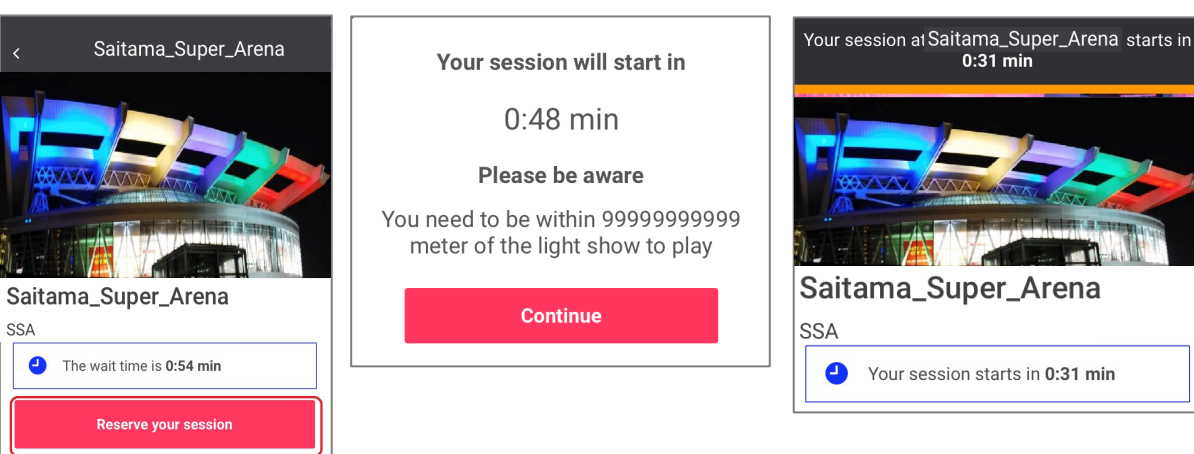

| Overview<br>test |                    |
|------------------|--------------------|
| Hours            | 12AM - 11PM        |
| Address          | 埼玉県さいたま市中央区新都心8,日本 |

## 10)「Color」「Shows」を選択して、 お好きなライトアップをお楽しみ下さい。

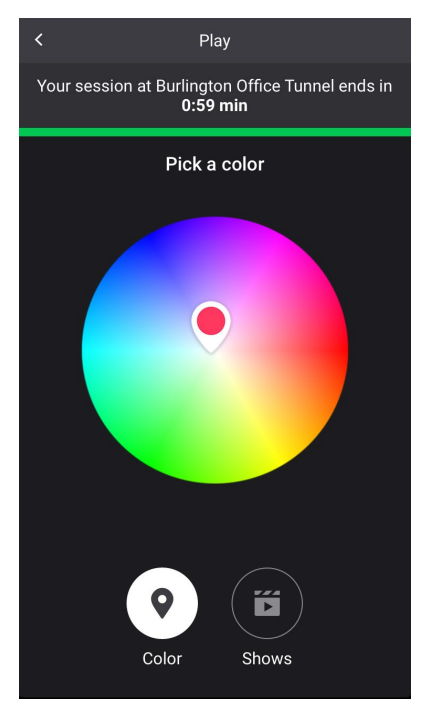

| Overview<br>test |                    |
|------------------|--------------------|
| Hours            | 12AM - 11PM        |
| Address          | 埼玉県さいたま市中央区新都心8,日本 |

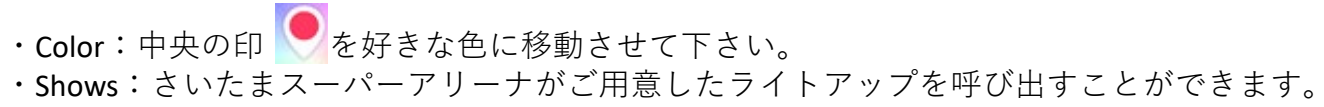